## How To Complete the OADN Leadership Institute Application

We suggest you keep this guide nearby throughout your application process.

## **STEP 1 – REGISTER FOR A TRAJECSYS ACCOUNT**

- Go to Trajecsys.com
- Click "Register" in the top, righthand area of the screen

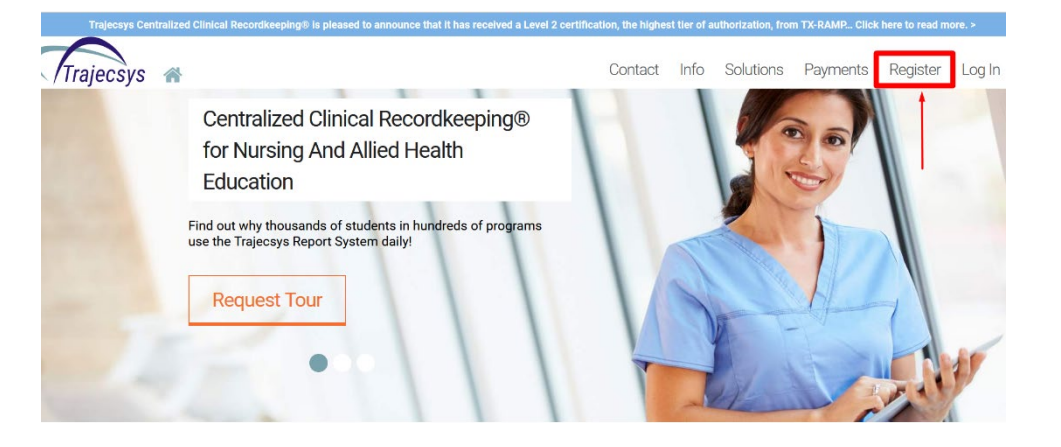

- Complete the Information on the Registration Page according to the example below
- Click "Continue" when finished completing each field

|                           | Trajecsys                   | Registration                         |                                                |
|---------------------------|-----------------------------|--------------------------------------|------------------------------------------------|
| Note: *Required Fields    | 3                           | I forgot my username and/or password |                                                |
| Educational Institution * | OADN - Leadership Institute |                                      | come up for selection                          |
| First Name *              | Test                        |                                      | Type in first name                             |
| Middle Name               |                             |                                      |                                                |
| Last Name *               | User                        |                                      | Type in last name                              |
| Suffix/Credentials        |                             |                                      |                                                |
| Current/New Student? *    | ● Yes 🔿 No 🔫                | Applicants will choose "             | fes"                                           |
| Select Area *             | OADN                        | ~                                    | This will auto pupulate when "Yes" is chosen   |
| Username *                | testuser8675309             |                                      | Enter a username                               |
| Password *                | •••••                       |                                      | Enter a password                               |
| Password Strength         |                             |                                      |                                                |
| Confirm Password *        | •••••                       |                                      | - Confirm your password                        |
| Zip *                     | 12345                       |                                      | Enter your zip code                            |
| Primary Phone *           | 555-555-5555                |                                      | Enter your phone number                        |
| Email *                   | demouser@trajecsys.com      |                                      | Enter an email address that you have access to |
| Retype Email *            | demouser@trajecsys.com      |                                      | Confirm your email address here                |
|                           | Continue                    | Click "continue" when finis          | hed                                            |

## **STEP 2 - ACCESS THE APPLICATION**

- After clicking "continue", the OADN Leadership Institute home page will display (see example below)
- Confirm your email by clicking the "Confirm" link (see example below)
- Read through the instructions and other helpful info area
- Click "Forms" on the left side of the screen to access the application

| Trajecsys                           | OADN — Leadership Institute                                                                                                    |
|-------------------------------------|----------------------------------------------------------------------------------------------------|
| 🕈 Home                              | Your email is not confirmed.                                                                                                    |
| Click here<br>to begin the          | Learn more Confirm                                                                                                    |
| U Logout application                | You'll want to<br>click this link<br>to confirm<br>your email OADN LEADERSHIP<br>I N S T I T U T E                                                                                                    |
|                                     | Welcome!                                                                                                    |
|                                     | To access the OADN Leadership Institute Application:                                                                                                    |
| Instructions and other helpful info | <ul> <li>Click "Forms" on the left-hand side of the screen</li> <li>Click "Leadership Institute Application"</li> <li>Click "Submit" at the bottom when finished</li> </ul>                                                                                                    |
|                                     | **Note: If application cannot be completed promptly, click the box in the bottom left-hand corner of the application "Check to complete later, then<br>click 'Submit'". Doing this will save the information you've already entered and allow you to return and finish completing it later. |

 Click on the form title to display the application

| Trajecsys        | OADN — Leadership Institute      |
|------------------|----------------------------------|
| ✿ Home           | Forms                            |
| 🕑 Forms          | Form-Type                        |
| <b>ப்</b> Logout | Forms *                          |
|                  | Apply Filter Reset Filter        |
|                  | Unscheduled Forms                |
|                  | Click to display the application |
|                  |                                  |
|                  |                                  |
|                  |                                  |
|                  |                                  |

## **STEP 3 – COMPLETE THE APPLICATION**

• Read through the instruction in the first section:

| Leadership Institute Application                                                                                                    | × |
|----------------------------------------------------------------------------------------------------|---|
| Leadership Institute Application                                                                                                    |   |
| All questions and components of your application packet must be submitted on or before the deadline. Active OADN members (either as an Individual Member or through your school as a Program Member) are eligible to apply. Non-members are also eligible to apply for an additional fee. |   |
| Applicants must commit to the program dates for one of the Cohorts.  **Email CV and Letter of Recommendation to mary.dickow@oadn.org**  Instruction Area                                                                                                    |   |
| Applicant Information                                                                                                    |   |

• Complete each field as appropriate in the *Applicant Information* section:

| Leadership Institute Application                                                                                                    |                                      |   | ×                  |
|----------------------------------------------------------------------------------------------------|--------------------------------------|---|--------------------|
| Please do not use all caps for the fields below:                                                                                                    |                                      |   | ▲                  |
| Last Name:                                                                                                    |                                      |   |                    |
| rst Name:                                                                                                    |                                      |   |                    |
| redentials:                                                                                                    |                                      |   |                    |
| nt Position:                                                                                                    |                                      |   |                    |
| polying for the following cohort:<br>uppers stated above)                                                                                                    |                                      |   |                    |
| hone (XXX-XXX-XXXX):                                                                                                    |                                      |   |                    |
| ane (000-500-5000):                                                                                                    |                                      |   |                    |
| n Name; .                                                                                                    |                                      |   |                    |
| Address:                                                                                                    |                                      |   |                    |
|                                                                                                    |                                      | - |                    |
| te:                                                                                                    |                                      |   |                    |
| Code:                                                                                                    |                                      |   |                    |
| an active membership with OADN as a:                                                                                                    | O Program Member O Individual Member | - |                    |
| alt                                                                                                    |                                      | - |                    |
| Email:                                                                                                    |                                      |   |                    |
| nitting an application for the Leadership Institute, you are acknowledging that you commit to pay \$855<br>(for active members) or \$1,350 (if non-member) if selected to participate. | OYes                                 |   |                    |
| int Name (Digital Signature):                                                                                                    |                                      |   | 🕶 🔫 Type Name Here |
|                                                                                                    |                                      |   |                    |

- Complete the Applicant Statement Section by adding a response to each question in the corresponding text box
- Complete the Applicant Expectations section by clicking "Yes" to acknowledge each statement, then signing at the bottom

Should you need to save your work and return to it later, just click inside the box to the left of "Check to complete later, then 'Submit'"

• When finished, click "Submit" at the bottom

| Applicant Statement Add answers to each question in its correst                                                                                                    | ponding text box                  |
|----------------------------------------------------------------------------------------------------|-----------------------------------|
| What is your greatest challenge/issue in current leadership role? (400-word maximum)                                                                                                    |                                   |
| Personal story as to why this program will be helpful to your leadership journey? (400-word maximum)                                                                                                    |                                   |
| What is your vision to lead and shape your current leadership position? (250-word maximum)                                                                                                    |                                   |
| Applicant Expectations Acknowledge each statement by clicking                                                                                                    | "Yes", then signing at the bottom |
| Understand that, if selected for the OADN Leadership Institute, I am committed to participation over the following timeline: 4 Vithual Leadership Seminars (Mandatory Attendance 4 hours each): Intersession Work: Peer to Peer Coaching Calls (twice a month for a total of 8 hours) Leadership Check-in Emails (total of 8 hours) Personal Development (total of 16 hours) Intentorship Experience: Neetings via Zoom or phone (twice a month for total of 8 hours) Other: There may be additional leadership webinars offered by OADN | ○ Yes                             |
| I have read the timeline and agree to abide by these program expectations.                                                                                                    | ○ Yes                             |
| Applicant Signature:<br>Using a mouse or a touch screen, add signature in area to the right.                                                                                                    |                                   |
| Check if you need to save your work and<br>return to it later, then click "Submit"                                                                                                    | ▲ Clear                           |
| Check to complete later, then click "Submit"                                                                                                    | Approved      Not Approved        |
| Click "S                                                                                                    | Submit" when finished Submit      |

When you've successfully submitted the application, a screen like the one below will appear; click the "X" on the right to exit, do not click "Complete Again"

| Forms *                         |   |                    |                                                                           |
|---------------------------------|---|--------------------|---------------------------------------------------------------------------|
| Apply Filter Reset              |   |                    |                                                                           |
| eadership Institute Application |   |                    |                                                                           |
|                                 |   | Saved! Application | has been submitted and saved                                              |
|                                 | C | omplex again       | Click the "X" in the top right to exit.<br>Do not choose "Complete again" |
|                                 |   |                    |                                                                           |